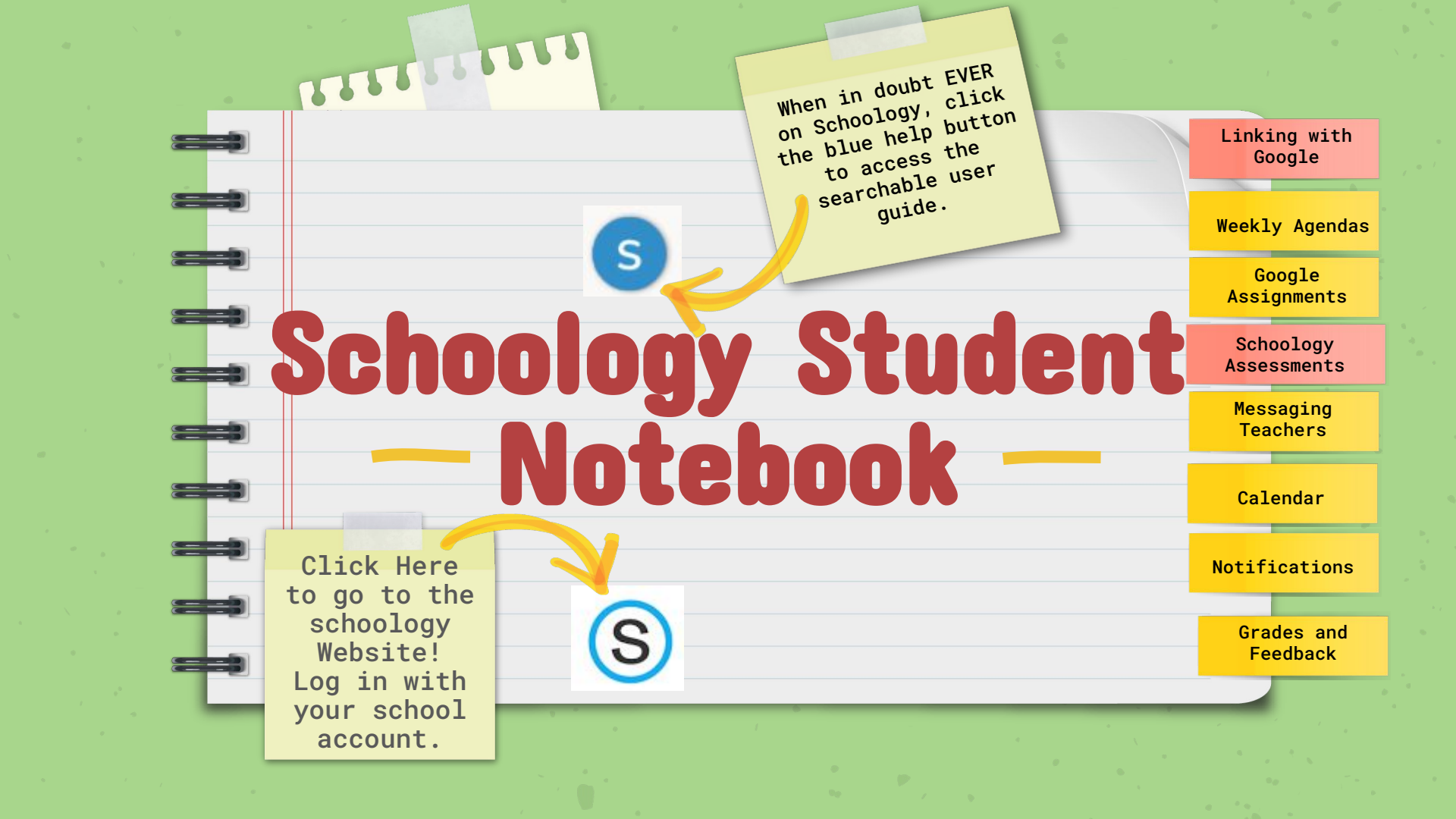

## Linking Your Account with Google

## Linking with Google

Weekly Agendas

Google Assignments

Schoology Assessments

\_

-

Messaging Teachers

Calendar

**Notifications** 

Grades and Feedback Many assignments you will complete will be via the google suite of tools. Schoology is designed to work with google. You will need to authorize your Madison City Schools schoology and google accounts to talk to one another.

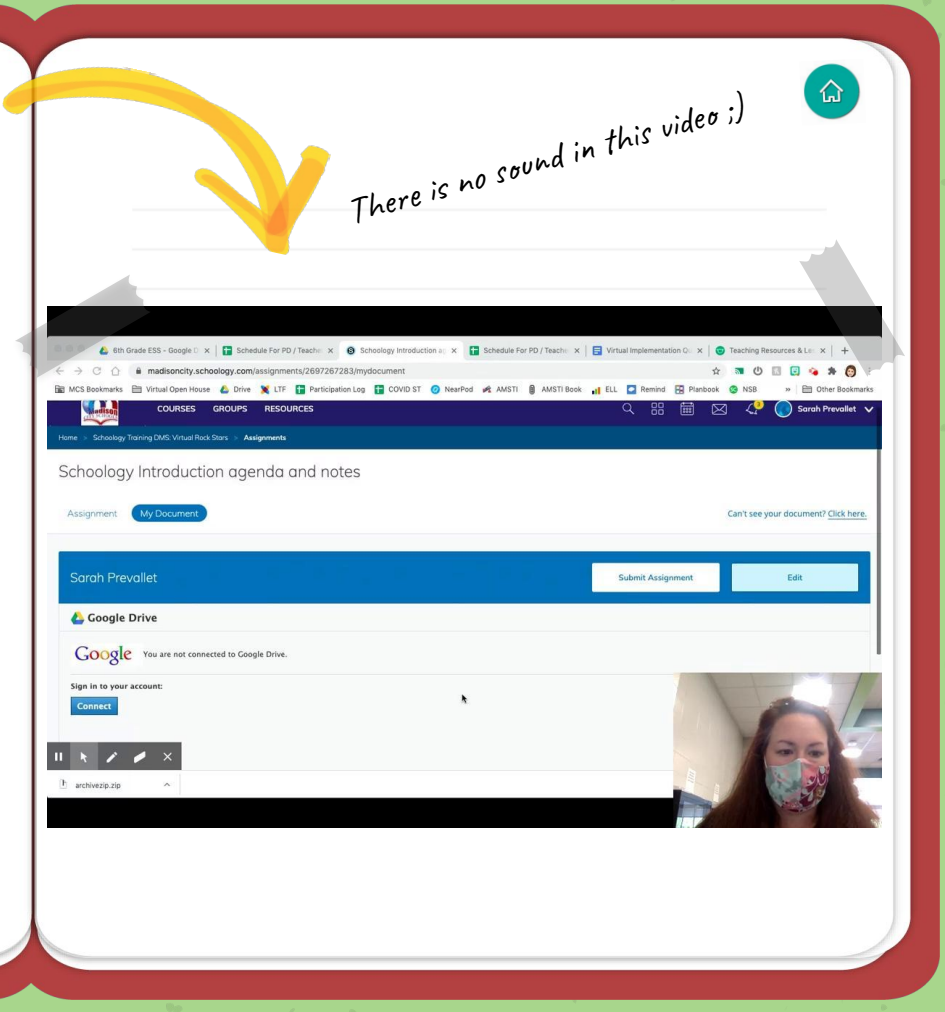

# Weekly Agendas

Linking with Google

Weekly Agendas

Google Assignments

Schoology Assessments

Messaging Teachers

Calendar

**Notifications** 

Grades and Feedback Every class has a weekly agenda. These will be found on Schoology. Pay close attention to where your teachers have placed these in their virtual Schoology classrooms. The weekly agendas have three major parts that are color coded.

<u>1. Live Meetings (2-3x per week)</u>

2.<u>Activities</u> (about 20-40 mins)

3.Assignments (graded materials)

## Weekly Agenda for 8th Grade World History (Week 3 - 8/24/2020)

| Learning Target(s): Describe the development of the Roman State.                                                                         |       |
|----------------------------------------------------------------------------------------------------|-------|
| Explain the impact of the Punic Wars.                                                                                                    |       |
| Trace the rise and fall of the Roman Republic.                                                                                           |       |
| Standard(s): 6, 7 Identify and discuss the accomplishments and impact of the Roman Em<br>Identify the reasons why the Roman Empire fell. | pire. |

| Task<br>(Direct Instruction/Practice/Assessment) |                                                                                                    |                      | Due<br>Date |
|--------------------------------------------------|----------------------------------------------------------------------------------------------------|----------------------|-------------|
| м                                                | A Class Meeting 8:30 AM Block B Class Meeting 10:00 AM ad content summary,<br>ad content summary,<br>ad Newsela article "Ancient Rome Builds A Republic".<br>mplete the 4 questions reading check quiz in Newslea.             | 30<br>10<br>10<br>10 | T<br>T<br>T |
| т                                                | Watch the <u>Ancient Rome Expansion and Conquest video</u> .<br>Answer <u>viewing questions 1-5</u> .<br>Read the <u>instructions to creating your Rome Interactive Timeline</u> .<br>Start your interactive <u>timeline</u> . | 15<br>15<br>30       | W<br>W<br>F |

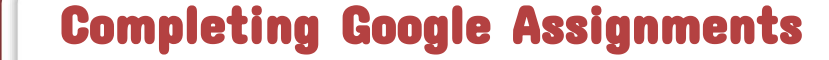

Many of your assignments will use Linking with the google suite of tools. Each Google student will be assigned their own copy of a google doc, sheets, Weekly Agendas slides etc using the schoology assignment tool. Google Assignments \_ Schoology Assessments Messaging Teachers Calendar Assignment Icon in Schoology Notifications Grades and Feedback

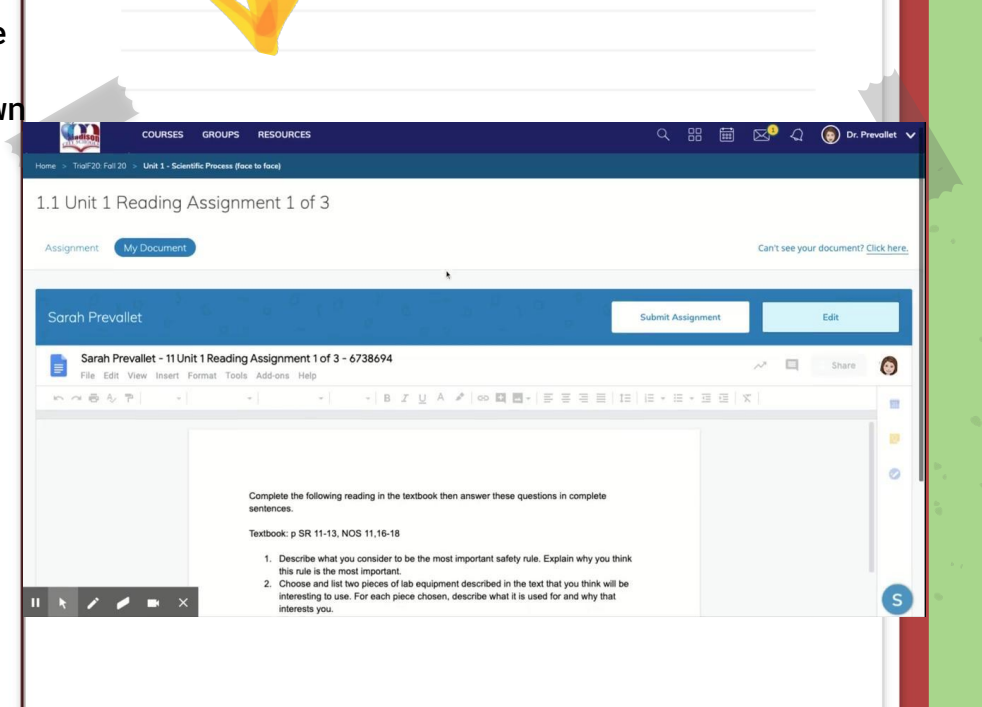

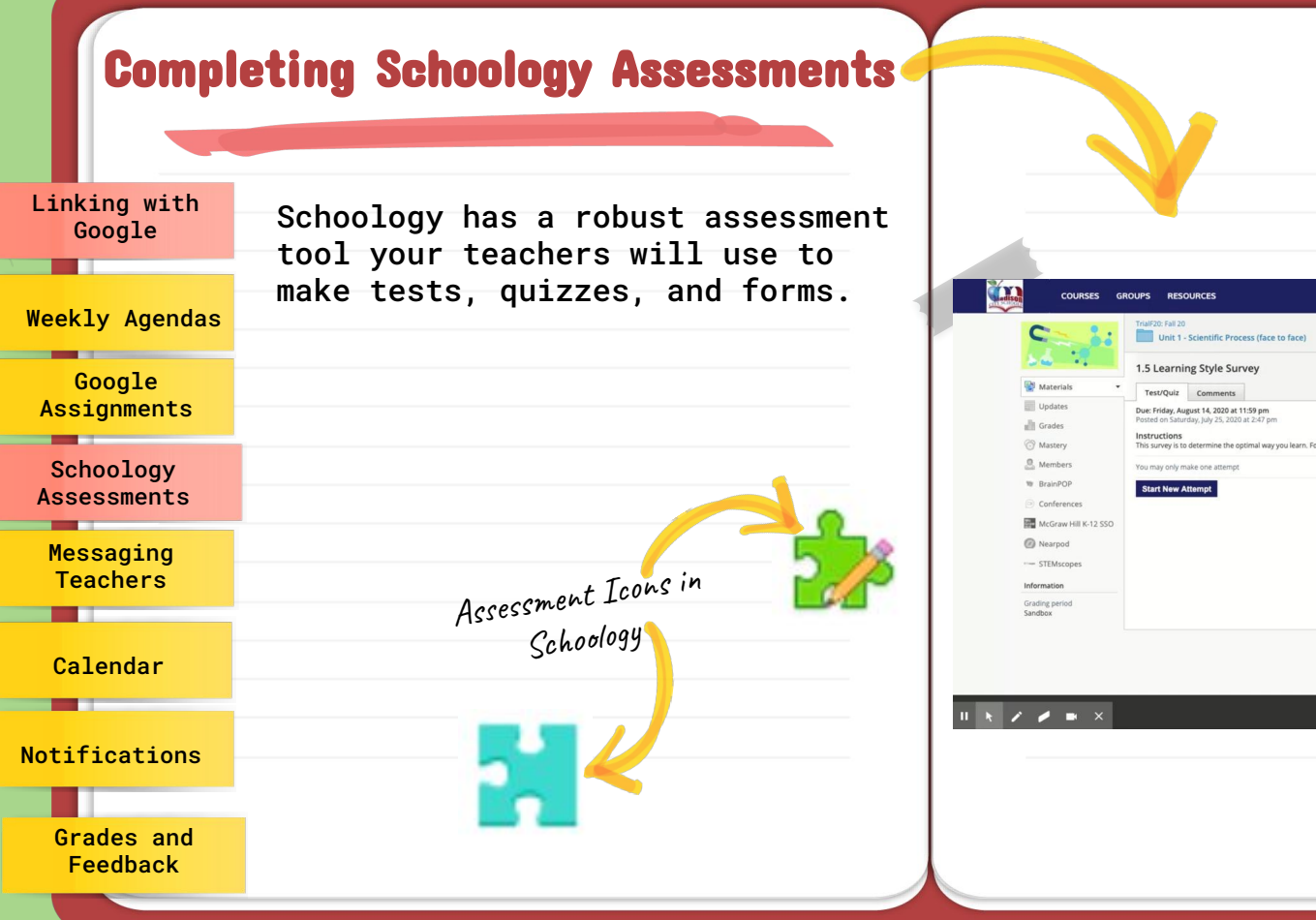

# COURSES GROUPS RESOURCES RESOURCES Image: Course of the course of the cou

### Support | Schoology Blog | PRIVACY POLICY | Terms of Use Schoology © 2020

仚

# **Messaging Teachers**

Linking with Schoology has an internal Google messaging system. Students are strongly encouraged to use this system to communicate with Weekly Agendas their teachers easily. There Google is also a great app you can Assignments download for your phone as well. Schoology Assessments Messaging Teachers Most things on Schoology can be done in a variety of Calendar ways. Anytime you see a teacher's name you can click on it Notifications to send a message as well. COURSES Grades and Feedback

🔍 🔠 🖾 📿 🌀 Dr. Prevallet COURSES GROUPS RESOURCES Example Course Science: Section 1 Notifications Add I Tor w Mr. Sippel Materials Messag the magnifying gla. 8/8/ Send Cancel McGraw Hill K-12 SSO Nearpod S 11 k / / 💌 Messenger Icon in the top right corner of your screen. Dr. Prevallet 🗸 888 2

合

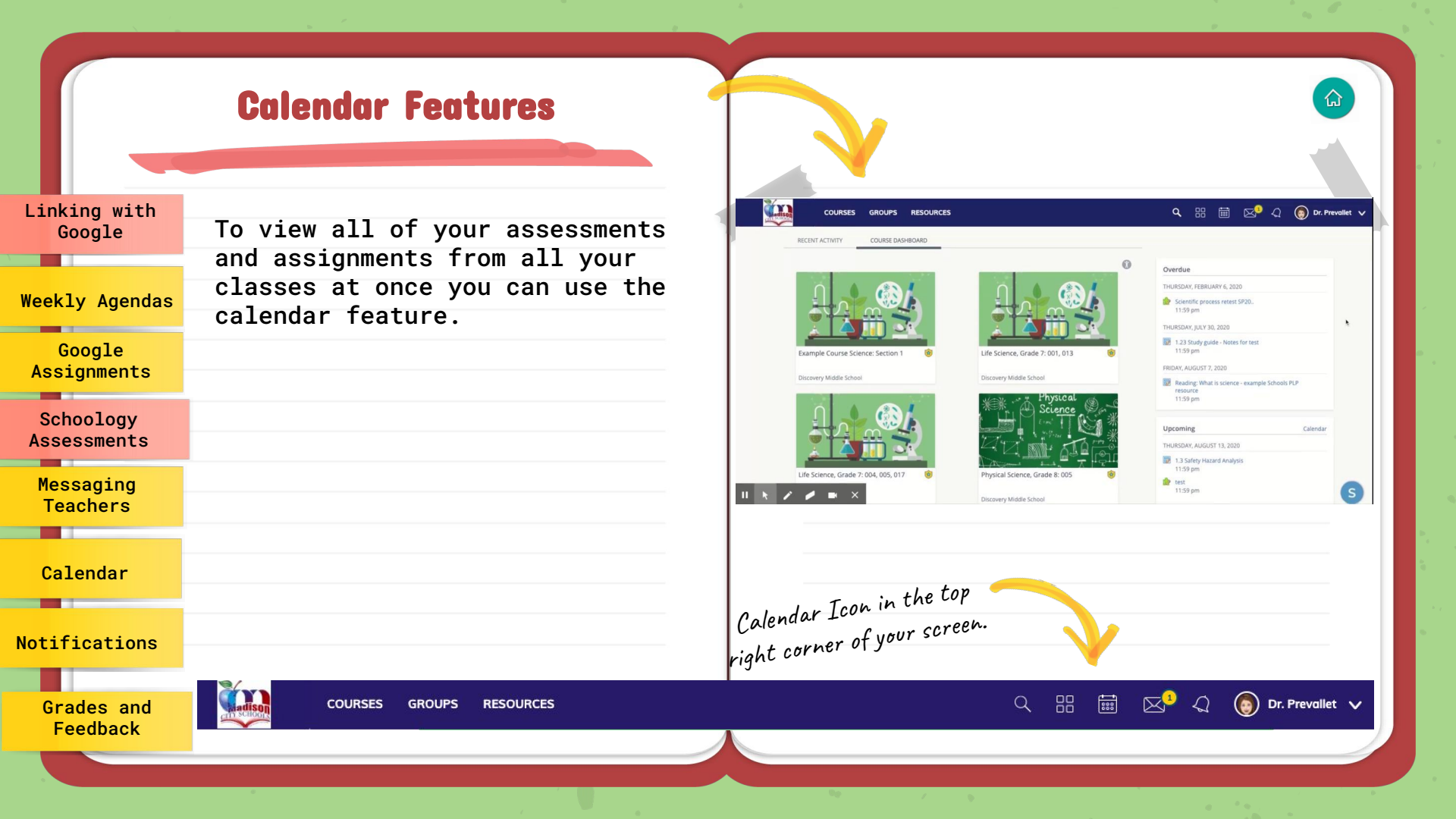

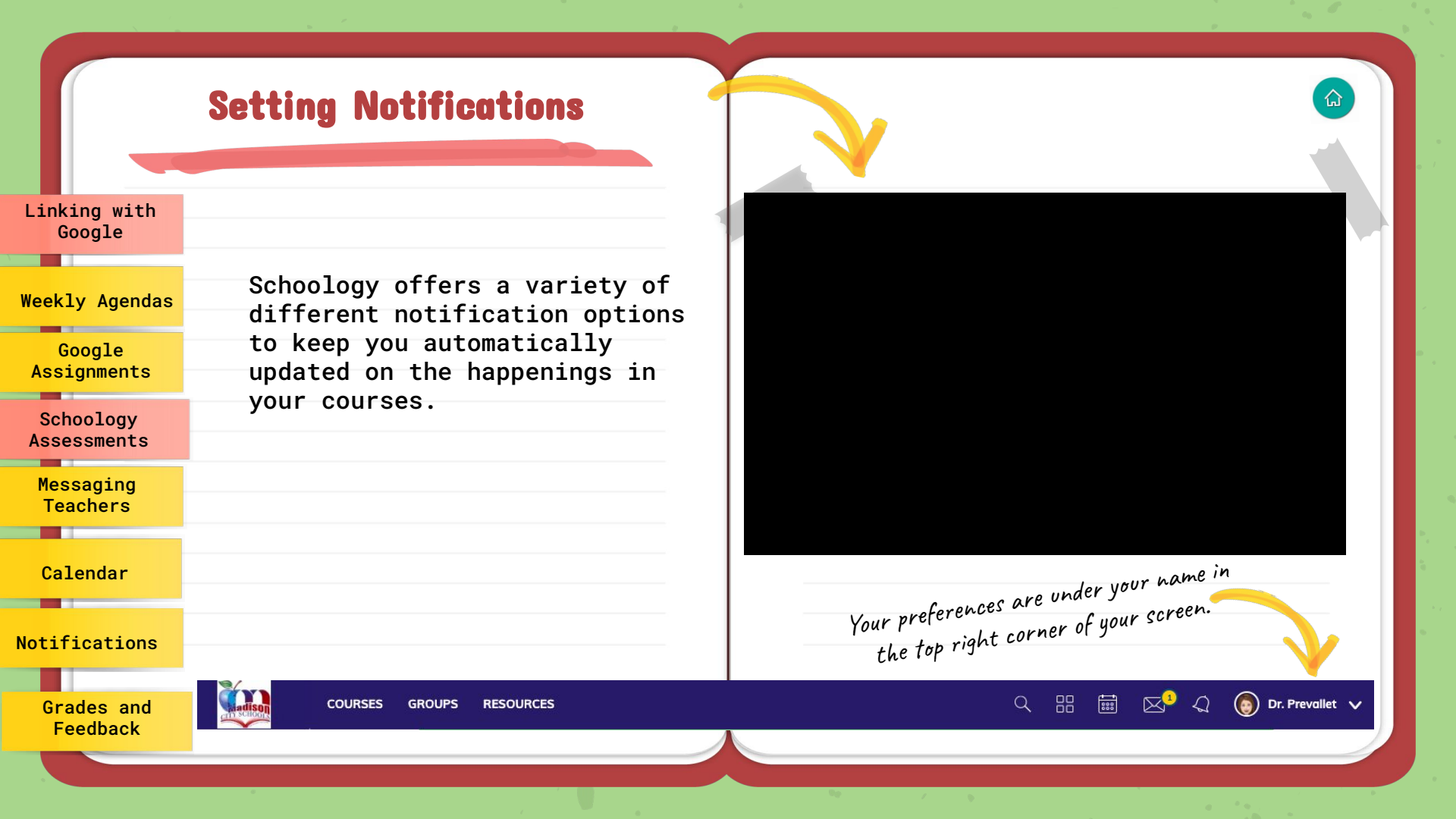

## **Grades and Feedback**

Linking with Google

.

Weekly Agendas

Google Assignments

Schoology Assessments

Messaging Teachers

Calendar

**Notifications** 

Grades and Feedback Teachers can leave comments and grades for you to review. To check how you did on an assignment or read the teacher's feedback you'll need to use grades. NOTE: All official grades are in INOW.

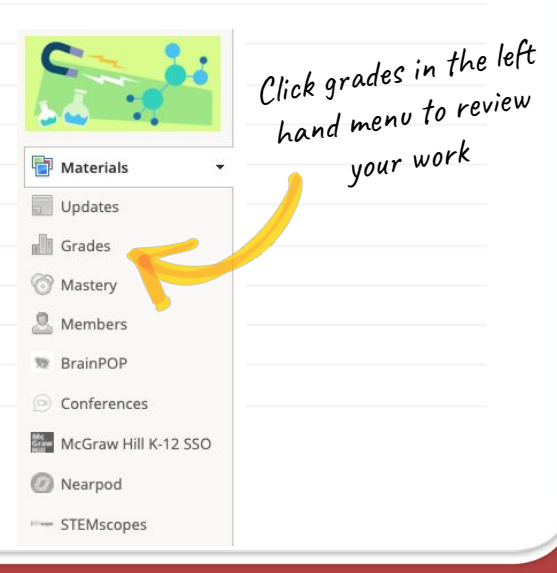

English 101: Section 1 English 101: Section 1

| Semester 2 (100%)          | 88.33%         |                                                                      |
|----------------------------|----------------|----------------------------------------------------------------------|
| ✓ Assignments              | 93.33% (1)     |                                                                      |
| Reading Assignment: Unit 1 | 4 / 5 🗖        | Good job, Herbert! 2                                                 |
| Writing Prompt: Unit 1     | 10 / 10        |                                                                      |
| ✓ Participation Grade      | 80%            |                                                                      |
| Reading Discussion         | 4 / 5 📼        | Remember to provide detail with your response and site your sources. |
| ✓ Quiz Grade               | 87.5%          |                                                                      |
| Reading Assessment: Unit 1 | <b>15</b> / 20 |                                                                      |
| Reading Quiz: Unit 1       | <b>20</b> / 20 |                                                                      |
| (no grading period) (0%)   | -              |                                                                      |

仚

# There are so many things you can do in schoology!

ំ

Ready for master level? Click the icon below to try working on the schoology master level checklist. Each item is linked to the schoology student guide.

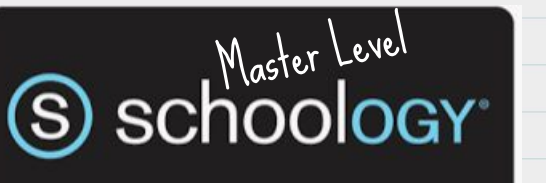